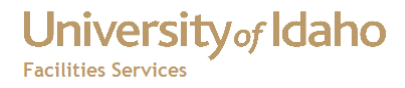

# Reports

## How to Access Reports in FAMIS

Haight, Timothy 6/30/2012

## **Table of Contents**

| How to Access Reports                                        | 4  |
|--------------------------------------------------------------|----|
| FAMIS Custom Reports                                         | 4  |
| Accessing Web Based Reports Within FAMIS                     | 6  |
| Allowing for Pop Ups In Firefox                              | 6  |
| Allowing for Popups in Internet Explorer For A Specific Site | 7  |
| Accessing FAMIS Custom Reports                               | 8  |
| Accessing Discoverer Reports                                 | 10 |
| FAMIS Self Service                                           | 14 |
| Accessing Reports from the Departmental Resource Center      | 14 |
| Accessing the Utility Management Budget Report               | 16 |
| Bibliography                                                 | 18 |
| Change History                                               | 19 |

## Table of Figures

| Figure 1 FAMIS Login 4                        |
|-----------------------------------------------|
| Figure 2 - FAMIS Custom Reports 4             |
| Figure 3 - Custom Reports Nomenclature5       |
| Figure 4 - Reports5                           |
| Figure 5 Discoverer Login                     |
| Figure 6 Firefox Pop-Ups                      |
| Figure 7 - Select Site to Allow Pop-Ups7      |
| Figure 8 IE Pop-Ups7                          |
| Figure 9 - IE Pop-Up Settings                 |
| Figure 10 - Custom Reports In FAMIS 8         |
| Figure 12 - Oracle Reports Parameters Screen9 |
| Figure 11 - Oracle Reports Login9             |
| Figure 13 - Oracle Reports Parameters 10      |
| Figure 15 - Discoverer in FAMIS 10            |
| Figure 14 - Report Example 10                 |
| Figure 16 - Discoverer Login 11               |
| Figure 17 - Worksheet List                    |
| Figure 18 - Discoverer Parameters             |
| Figure 19 - Discoverer Report Example12       |
| Figure 20 - Export Type13                     |
| Figure 21 - Download Excel Spreadsheet        |

| Figure 22 Example of Spreadsheet             | 14 |
|----------------------------------------------|----|
| Figure 23 - Dept Resource Center Login       | 14 |
| Figure 24 - Departmental Resource Center     | 15 |
| Figure 25 - Parameter Screen                 | 15 |
| Figure 26 - Report Example                   | 16 |
| Figure 27 - Utility Budget Report            | 16 |
| Figure 28 - Utility Budget Report Parameters | 17 |
| Figure 29 - Example Report                   | 17 |
|                                              |    |

## University of Idaho Facilities Services

## **How to Access Reports**

Reports can be found in the following locations:

- FAMIS Custom Reports
- Discoverer
- FAMIS Self Service

## **FAMIS Custom Reports**

1. Log into FAMIS

| Logon (2003) | ********************* | × |
|--------------|-----------------------|---|
| Username:    | jvandal               |   |
| Password:    | ****                  |   |
| Database:    | prod                  |   |
| (            | Connect Cancel        |   |

#### Figure 1 FAMIS Login

2. In the FAMIS Xi Navigator, select CUSTOM REPORTS from the drop down menu (menu items will vary depending on your assigned roles).

| 🏌 FAMIS XI Navigator  | aaaaaaaaaaaaaaaaaaaaaaaaaaaaaaaaaaaaaa |
|-----------------------|----------------------------------------|
| Labor Charges         | Space Coordinator                      |
| Employee Labor E      | CUSTOM REPORTS                         |
| Employees             | FSM Administration (FSM Only)          |
| Requestor List        |                                        |
| Self Service Security | Visual Map and Map Guide Forms         |
| FSM Employees         | Budget Reports                         |
| Service Requests      | Project Reports                        |
| Security              | FAMIS WO Reports                       |
| Vendor                | FAMIS SR Reports     FAMIS CP Reports  |
| Vendor Workbench      | P Warehouse Reports                    |
| Purchase Orders       | Space                                  |
| User Profile          |                                        |
|                       | Type All Menu Items                    |
|                       |                                        |

Figure 2 - FAMIS Custom Reports

## 3. Custom Reports Screen

|            | f FAMIS Xi Navigator 👘 |                                         | i × ≥  |
|------------|------------------------|-----------------------------------------|--------|
|            | Labor Charges          | Menu My Documents                       |        |
|            | Employee Labor E       | CUSTOM REPORTS                          | - 4 -  |
|            | Employees              |                                         |        |
| (a)        | Requestor List         | → QVisual Map                           |        |
| $\bigcirc$ | Self Service Security  | - Q Facilities Web Page                 |        |
|            | FSM Employees          | 🕫 🚍 Budget Reports                      |        |
| ( h)       | Service Requests       | Project Reports      Work Order Reports |        |
| $\bigcirc$ | Security               | FAMIS WO Reports                        |        |
|            | Vendor                 | FAMIS SR Reports                        |        |
|            | Vendor Workbench       | P Warehouse Reports                     |        |
|            | Purchase Orders        |                                         |        |
|            | User Profile           | P Safety                                |        |
| (c)        |                        | Type All Menu Items                     | • Open |
| <u> </u>   |                        |                                         |        |

### Figure 3 - Custom Reports Nomenclature

- b. Report Folders
- c. Report Type Drop Down List

| FAMIS Xi Navigator 3      | Menu My Documents                                     |
|---------------------------|-------------------------------------------------------|
| Employee Labor E          | CUSTOM REPORTS                                        |
| Employees                 | Racilities Web Page                                   |
| Requestor List            | Budget Reports                                        |
| <br>Self Service Security |                                                       |
| FSM Employees             | -CREW BILLING TO BUDGET                               |
| Service Requests          | └Mixed Type WOs                                       |
| Security                  |                                                       |
| Vendor                    | −ACTIVE PROJECTS     −CURRENT CPs - EXECUTIVE SUMMARY |
| Vendor Workbench          | -Selected Capital Projects - Executive Summary        |
| Purchase Orders           |                                                       |
| User Profile              |                                                       |
|                           | Type All Menu Items                                   |
|                           |                                                       |

d. Reports in Expanded Report Folders

Figure 4 - Reports

## **Accessing Web Based Reports Within FAMIS**

- 1. To access web based reports from within FAMIS, click one of the links at the top of the Custom Reports menu.
- 2. The report will open in your default web browser (such as Firefox or Internet Explorer). In the example below, Discoverer Viewer was clicked.

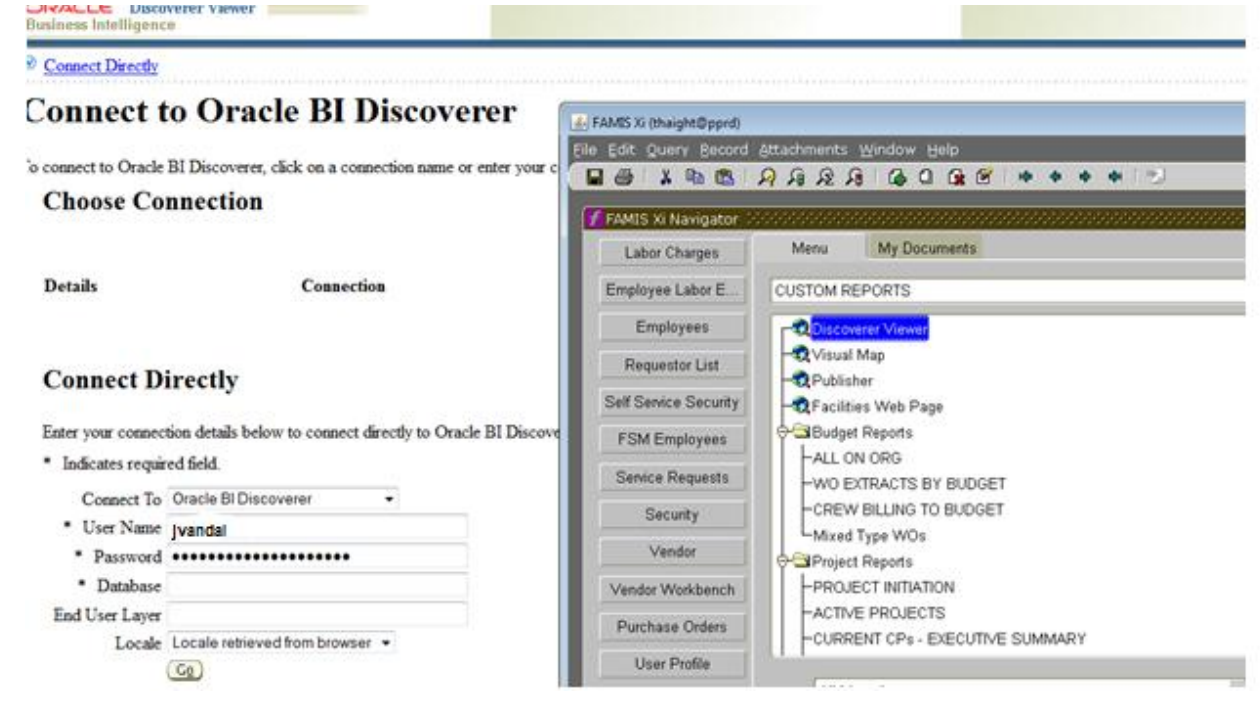

#### Figure 5 Discoverer Login

3. Note, if the page does not open, your pop-up blocker may be preventing the page from opening. To change your pop-up options, see the section below for instructions for your browser.

## Allowing for Pop Ups In Firefox

If you get this message when you try to open a web page from FAMIS:

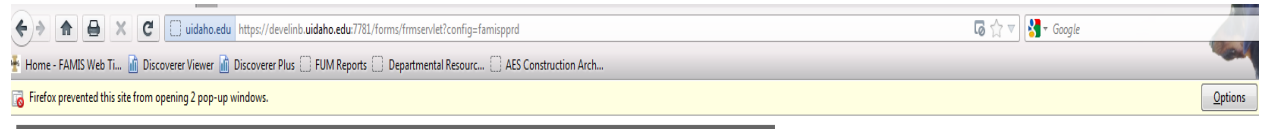

Figure 6 Firefox Pop-Ups

1. Click the Options button

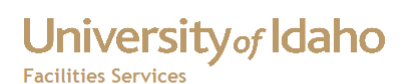

2. Select Allow pop-ups for site.domain (usually the top selection)

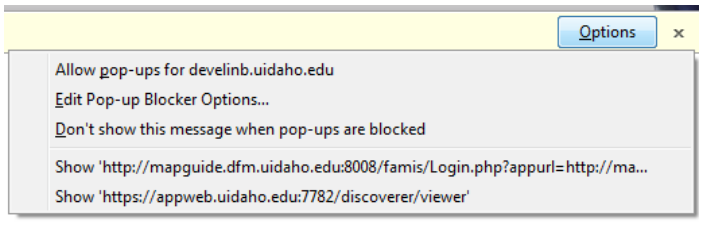

Figure 7 - Select Site to Allow Pop-Ups

- 3. The yellow bar should close
- 4. Try the site again.

### Allowing for Popups in Internet Explorer For A Specific Site

- 1. In Internet Explorer, click Tools
- 2. Click Pop-Up Blocker, then click Pop-Up Blocker Settings

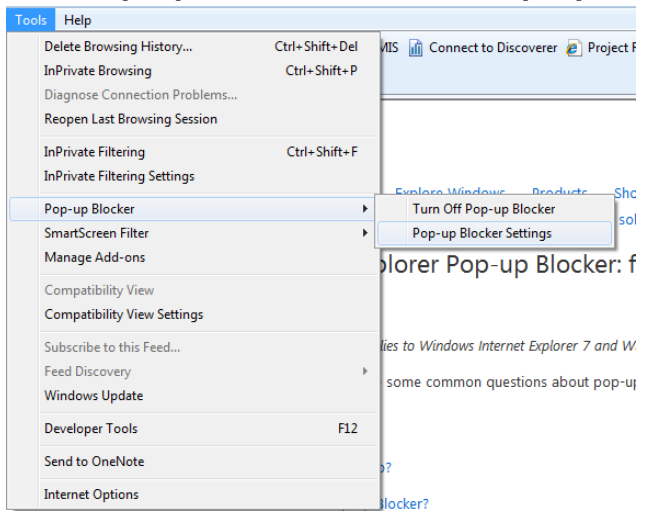

#### Figure 8 IE Pop-Ups

3. In the **Address of the website to allow**, type the address of the website you want to see pop-ups from, then click **Add**.

**Facilities Services** 

| op-up Blocker Settings                                                                                               | ×             |
|----------------------------------------------------------------------------------------------------|---------------|
| Exceptions<br>Pop-ups are currently blocked. You can allow pop-ups<br>websites by adding the site to the list below. | from specific |
| Address of website to allow:                                                                                         |               |
|                                                                                                    | Add           |
| Allowed sites:                                                                                                    |               |
| appweb.uidaho.edu                                                                                                    | Remove        |
| fm-lightning.dfm.uidaho.edu                                                                                          | Remove all    |
|                                                                                                    |               |
|                                                                                                    |               |
|                                                                                                    |               |
|                                                                                                    |               |
| Notifications and blocking level:                                                                                    |               |
| Play a sound when a pop-up is blocked.                                                                               |               |
| Show Information Bar when a pop-up is blocked.                                                                       |               |
| Blocking level:                                                                                                    |               |
| Low: Allow pop-ups from secure sites                                                                                 | •             |
| Learn more about Pop-up Blocker                                                                                      | Close         |

#### Figure 9 - IE Pop-Up Settings

- 4. Repeat step 3 for each site you want to allow pop-ups from
- 5. When you are finished, click **Close.** (Internet Explorer Pop-up Blocker: frequently asked questions)

### **Accessing FAMIS Custom Reports**

To access a Custom Report in FAMIS:

1. In FAMIS, click on the desired report

| f FAMIS Xi Navigator 🗧 | 2 : ::::::::::::::::::::::::::::::::::                                                                                                    |
|------------------------|----------------------------------------------------------------------------------------------------|
| Labor Charges          | Menu My Documents                                                                                                    |
| Employee Labor E       | CUSTOM REPORTS                                                                                                    |
| Employees              | -WO EXTRACTS BY BUDGET                                                                                                    |
| Requestor List         | CREW BILLING TO BUDGET                                                                                                    |
| Self Service Security  | ⊖ Generation of the second second se |
| FSM Employees          |                                                                                                    |
| Service Requests       | -CURRENT CPs - EXECUTIVE SUMMARY                                                                                                    |
| Security               | -Selected Capital Projects - Executive Summary                                                                                                    |
| Vendor                 | CP BILL DETAIL                                                                                                    |
| Vendor Workbench       | 🖶 🗀 Work Order Reports                                                                                                    |
| Purchase Orders        | FAMIS WO Reports     FAMIS SR Reports                                                                                                    |
| User Profile           |                                                                                                    |
|                        | Type All Menu Items                                                                                                    |
|                        |                                                                                                    |

#### Figure 10 - Custom Reports In FAMIS

- 2. Oracle Reports page will open in your default web browser.
- 3. In the Database User Authentication screen, enter your
  - a. User name,

Facilities Services

- b. Password,
- c. Database
  - i. PROD Production
  - ii. PPRD Pre-Production (Test)

## Database User Authentication

| User name: | jvandal |
|------------|---------|
| Password:  | •••••   |
| Database:  | prod    |
| Submit     | Cancel  |

- 4. Figure 11 Oracle Reports Login
- 5. If the report has a Report Parameters screen, select or enter the desired parameters. In this example, the Project Initiation Report was selected.

|            |                                                      | Submit Query Reset                   |  |
|------------|------------------------------------------------------|--------------------------------------|--|
|            | Report Parameters<br>Enter values for the parameters |                                      |  |
|            | Destination Type                                     | Cache •                              |  |
|            | Format (FDF to E-Mail)                               | PDF                                  |  |
|            | Days Before Present                                  | 7                                    |  |
| $\bigcirc$ | Earliest Request Date                                | 01-SEP-02                            |  |
|            |                                                      | (01-JUL-98, 01-SEP-02,<br>30-JUN-11) |  |
| $\frown$   | Safety Requests?                                     | ALL -                                |  |
| ( b)       | Sort by -                                            | DATE -                               |  |
| Ŭ          | Show - Reject/Cancel? Hold/Suspend? Comments?        |                                      |  |
|            | Y 🔻                                                  | Y •                                  |  |

Enter number of days before present that project was entered into FAMIS. Enter earliest date for project requestFilter Safety RequestsOrder by Date Ascending or Priority Descending Select Y or N to show Rejected/Suspended or Hold

#### Figure 12 - Oracle Reports Parameters Screen

- a. For dates, enter in the format dd-MON-YYYY, such as 30-JUN-2011.
- b. Select options from the drop down lists to narrow down the report request.
- c. In the example below, the Earliest Date Request was changed to 30-JUN-11, and SAFETY was selected from the Safety Requests? drop down list.

Facilities Services

#### How to Access Reports

| Submit Query Reset                                   |                                      |    |  |
|------------------------------------------------------|--------------------------------------|----|--|
| Report Parameters<br>Enter values for the parameters |                                      |    |  |
| Destination Type                                     | Cache 💌                              |    |  |
| Format (FDF to E-Mail)                               | PDF                                  |    |  |
| Days Before Present                                  | 7                                    |    |  |
| Earliest Request Date                                | 30-JUN-11                            |    |  |
|                                                      | (01-JUL-96, 01-SEP-02,<br>30-JUN-11) |    |  |
| Safety Requests?                                     | SAFETY -                             |    |  |
| Sort by -                                            | DATE -                               |    |  |
| Show - Reject/Cancel? Hold/Suspend? Comments?        | Y •                                  | Yv |  |

number of days before present that project was entered into FAMIS.Enter earliest date for project request.Filter Safety RequestsOrder by Date Ascending or Priority Descending Select T or N to show Rejected/Suspended or Hold

#### Figure 13 - Oracle Reports Parameters

- d. Click the Submit Query button
- e. The report will be converted to PDF format, and will appear in your default web browser.

| University of Idaho |                              | FACILITIE     | S PROJ       | ECT INIT                                       |                                | N So                                         | t by DATE                                               |                                              |                                                                    |                              |
|---------------------|------------------------------|---------------|--------------|------------------------------------------------|--------------------------------|----------------------------------------------|---------------------------------------------------------|----------------------------------------------|--------------------------------------------------------------------|------------------------------|
|                     | New projects entered into FA | MIS up to 7   | days ago     | Projects sinc                                  | e- 30-J                        | UN-11 Sh                                     | ow - SAFETY                                             | Rejected /C                                  | ancelled? Y Hold ? Y                                               | Comments? Y                  |
|                     |                              |               |              |                                                |                                |                                              |                                                         |                                              | L                                                                  | ast Modified 11/28/06        |
| Review Pr           | ojects -                     |               |              |                                                |                                |                                              |                                                         |                                              |                                                                    |                              |
| Request             | Description                  |               |              |                                                | Priority                       | Proj. No.                                    | Dept. Contact                                           | PM                                           | Budget                                                             | Status                       |
| 29-JUN-12           | MORRIL HALL 4TH FLOOR EF     | PSCOR MOVE UP | PGRADES      |                                                | 4                              | SR142363                                     | LODI PRICE                                              |                                              |                                                                    | REVIEW                       |
| # 1                 | 017 MORRILL HALL             |               | li<br>M<br>F | NCLUDES MISC<br>NOVING OF EPS<br>RENOVATION OF | ELLANEC<br>COR STA<br>F ROOM 4 | OUS PAINTING<br>AFF INTO THE<br>402 TO COVER | AND CARPET UPGR<br>BUILDING, PROJEC<br>TTHIS SPACE INTO | ADES TO FOUF<br>WILL ALSO IN<br>A MULTI-MEDI | RTH FLOOR TO ACCOMM<br>ICLUDE LIGHT REMODEL<br>A AV CONFERENCE ROO | IODATE THE<br>ING AND<br>DM. |

>>> End of Projects for Review <<<

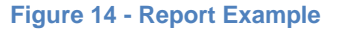

## **Accessing Discoverer Reports**

Discoverer reports can be accessed by either:

1. Clicking the Discoverer Viewer link in FAMIS under Custom Reports

| Labor Charges    | Menu My Documents |       |  |
|------------------|-------------------|-------|--|
| Employee Labor E | CUSTOM REPORTS    | 54 FE |  |
| Employees        | Discoverer Viewer |       |  |

#### Figure 15 - Discoverer in FAMIS

- Going to FAMIS Self Service (<u>https://bannerweb.uidaho.edu:7781/FAMIS/uiss.home</u>), then clicking Discoverer Viewer
- 3. In the Connect to Oracle BI Discoverer screen, enter your
  - a. User Name

- b. Password
- c. Database
  - i. PROD Production
  - ii. PPRD Pre-Production (Test)
- d. Click the Go button

## **Connect Directly**

Enter your connection details below to connect directly to Oracle BI Discoverer.

\* Indicates required field.

| Connect To     | Oracle BI Discoverer 👻          |
|----------------|---------------------------------|
| * User Name    | jvandal                         |
| * Password     | •••••                           |
| * Database     | prod                            |
| End User Layer |                                 |
| Locale         | Locale retrieved from browser 👻 |
|                | Go                              |

#### Figure 16 - Discoverer Login

e. The reports visible are those that you have been granted access to. You can scroll down the list to find the report, or you can enter part of the name in the Search box, then click Go.

#### Worksheet List

**Figure** 

| Scal                 | ch                                                                                                    |                                                                                                    |                                                                           |                                                                                                    |
|----------------------|----------------------------------------------------------------------------------------------------|----------------------------------------------------------------------------------------------------|---------------------------------------------------------------------------|----------------------------------------------------------------------------------------------------|
| Type in              | a search string to find a specific workbook or result set. Use the drop-down                                        | n menu to choose between Database and Scheduled Workbooks.                                                     |                                                                           |                                                                                                    |
| Search               | All Workbooks 🔹 🕞                                                                                                   |                                                                                                    |                                                                           |                                                                                                    |
| Res                  | lt List                                                                                                    |                                                                                                    |                                                                           |                                                                                                    |
| Refre                | D                                                                                                    |                                                                                                    |                                                                           |                                                                                                    |
| Expan                | All   Collapse All                                                                                                  |                                                                                                    |                                                                           |                                                                                                    |
| ¥                    |                                                                                                    |                                                                                                    |                                                                           |                                                                                                    |
| Focus                | Name                                                                                                    | Description                                                                                                    | Owner                                                                     | Last Modified                                                                                                    |
| Focus                | Name<br>▼ Discoverer Workbooks                                                                                      | Description                                                                                                    | Owner                                                                     | Last Modified                                                                                                    |
| Focus                | Name<br>▼ Discoverer Workbooks<br>▶ Scost transfers ui DIS                                                          | Description Asset Accounting FAMIS Cost Transfer Report                                                        | Owner<br>FAMIS_LIBRARY Tuesd                                              | Last Modified<br>lay, December 13, 2011 7:51:22 AM PD                                                                               |
| Focus<br>⇔<br>⊕      | Name<br>▼ Discoverer Workbooks<br>▶ © cost_transfers_ui.DIS<br>▶ © cp dead budgets ui.dis                           | Description Asset Accounting FAMIS Cost Transfer Report                                                        | Owner<br>FAMIS_LIBRARYTuesd<br>FAMIS_LIBRARYWedn                          | Last Modified<br>lay, December 13, 2011 7:51:22 AM PDT<br>lesday, May 25, 2011 4:57:46 AM PDT                                       |
| Focus<br>⇔<br>⇔<br>↔ | Name<br>▼ Discoverer Workbooks<br>▶ @ cost_transfers_ui.DIS<br>▶ @ cp_dead_budgets_ui.dis<br>▶ @ cp_invoices_ui.DIS | Description<br>Asset Accounting FAMIS Cost Transfer Report<br>Asset Accounting FAMIS Invoice/Misc. Cost Report | Owner<br>FAMIS_LIBRARY Tuesd<br>FAMIS_LIBRARY Wedn<br>FAMIS_LIBRARY Tuesd | Last Modified<br>ay, December 13, 2011 7:51:22 AM PD'<br>esday, May 25, 2011 4:57:46 AM PDT<br>ay, December 13, 2011 7:46:21 AM PD' |

f. Click the *hereport* to expand the worksheets for the report

- g. Click the worksheet (usually underlined blue text)
- h. If there is a parameter screen, enter or select from the drop down lists to narrow the report results.

| Parameters N                                             | eeded                                                                                                    |                                                                                                    |
|----------------------------------------------------------|----------------------------------------------------------------------------------------------------|----------------------------------------------------------------------------------------------------|
| I ul unicella I v                                        | ceaca                                                                                                    |                                                                                                    |
| Select values for the foll<br>* Indicates required field | owing parameters.<br>d                                                                                                    |                                                                                                    |
| * Enter Begin Date                                       | 01-JAN-2012                                                                                                    |                                                                                                    |
|                                                          | (Example: 29-JUN-2012)                                                                                                    |                                                                                                    |
| * Accept Todays                                          |                                                                                                    |                                                                                                    |
| Date or Enter                                            | TODAY                                                                                                    |                                                                                                    |
| Earler Date                                              |                                                                                                    |                                                                                                    |
|                                                          | (Example: 29-JUN-2012)                                                                                                    |                                                                                                    |
| ( <u>Go</u> )                                            |                                                                                                    |                                                                                                    |
|                                                          |                                                                                                    | Preferences   Exit   Help                                                                                                    |
|                                                          | Parameters N<br>Select values for the foll<br>* Indicates required fiel<br>* Enter Begin Date<br>* Accept Todays<br>Date or Enter<br>Earler Date | Select values for the following parameters.<br>* Indicates required field<br>* Enter Begin Date 01-JAN-2012 <br>(Example: 29-JUN-2012)<br>* Accept Todays<br>Date or Enter TODAY<br>Earler Date<br>(Example: 29-JUN-2012)<br>© |

Figure 18 - Discoverer Parameters

- i. Dates have to be in dd-MON-yyyy format, unless told otherwise.
- j. Click the GO button.

| Actions<br><u>Rerun query</u>                      | FAMIS Cost Transfers Between Begin Date : '01-JAN-2012' , End_Date : 'TODAY'<br>Report Date 29-JUN-12                                                                                                    |                                                     |
|----------------------------------------------------|----------------------------------------------------------------------------------------------------|-----------------------------------------------------|
| <u>Save</u><br><u>Save as</u><br>Provent to second | <b>▼</b> Parameters                                                                                                    |                                                     |
| Printable page<br>Export                           | Select values for the following parameters.<br>* Indicates required field                                                                                                    |                                                     |
| <u>Send as e-mail</u><br>Worksheet options         | * Enter Begin Date 101-JAN-2012'<br>(Example: 29-JUN-2012)                                                                                                    |                                                     |
| Worksheets                                         | * Accept Todays<br>Date or Enter TODAY                                                                                                    |                                                     |
| Cost Transfers                                     | Earler Date<br>(Example: 29-JUN-2012)                                                                                                    |                                                     |
|                                                    |                                                                                                    |                                                     |
|                                                    |                                                                                                    |                                                     |
|                                                    | <b>Table</b>                                                                                                    |                                                     |
|                                                    | ▼Table<br>►Tools Layout Format Stoplight Sort Rows and Columns                                                                                                    |                                                     |
|                                                    | ▼Table<br>►Tools <u>Layout Format Stoplight Sort Rows and Columns</u><br>(C) © Page 1 of 5 ⊗ (20)                                                                                                    |                                                     |
|                                                    | ▼Table         ▶ Tools Lavout Format Stoplight Sort Rows and Columns         (@) © Page 1 of 5 © 200         (©) Up 25 Rows - Row Navigation Options         Down @       Rows 1-25 of 122, Columns 1-6 of 10         (©) Left 6 Columns - Column Navigation Options                                                                                                    | n <u>Right</u> ⊗                                    |
|                                                    | ▼Table         ▶ Tools Layout Format Stoplight Sort Rows and Columns         Image: Stoplight Sort Rows and Columns         Image: Stoplight Sort Rows and Columns         Image: Stoplight Sort Rows and Columns         Image: Stoplight Sort Rows and Columns         Image: Stoplight Sort Rows and Columns         Image: Stoplight Sort Rows and Columns         Image: Stoplight Sort Rows and Columns         Image: Stoplight Sort Rows and Columns         Image: Stoplight Sort Rows and Columns         Image: Stoplight Sort Rows and Columns         Image: Stoplight Sort Rows and Columns         Image: Stoplight Sort Rows and Columns         Image: Stoplight Sort Rows and Columns and Columns and Columns and Columns         Image: Stoplight Sort Rows and Columns and Columns and Colum                                                                                                    | n <u>Right</u> ⊗<br>▶Debit Org                      |
|                                                    | ▼Table         ▶ Tools Layout Format Stoplight Sort Rows and Columns         Image: Stoplight Sort Rows and Columns         Image: Stoplight Sort Rows and Columns         Image: Stoplight Sort Rows and Columns         Image: Stoplight Sort Rows and Columns         Image: Stoplight Sort Rows and Columns         Image: Stoplight Sort Rows and Columns and Columns and C | n <u>Right</u> ⊗<br>▶ Debit Org<br> RCX672          |
|                                                    | ▼Table         ▶ Tools Layout Format Stoplight Sort Rows and Columns         Image: Stoplight Sort Rows and Columns         Image: Stoplight Sort Rows and Columns         Image: Stoplight Sort Rows and Columns         Image: Stoplight Sort Rows and Columns         Image: Stoplight Sort Rows and Columns         Image: Stoplight Sort Rows and Columns and Stoplight Sort Rows and Columns and Stoplight Rows and Columns and Stoplight Rows and Columns and Stoplight Sort Rows and Columns and Stoplight Sort Rows and Columns and Stoplight Rows and Columns and Stoplight Rows and Columns and Stoplight Rows and Columns and Stoplight Rows and Stoplight Rows and Columns and Stoplight Rows and Columns and Stoplight Rows and C | n <u>Right</u> ⊗<br>▶ Debit Org<br>RCX672<br>RCX140 |

Figure 19 - Discoverer Report Example

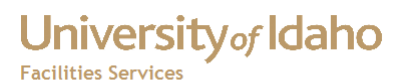

- k. To export the report to Excel, click Export
- I. In the Choose export Type, select Microsoft Excel Workbook (\*.xls) from the drop down list.

|               | Choose export type                                                                                                |
|---------------|----------------------------------------------------------------------------------------------------|
|               | Use the drop-down list to specify the export file format.                                                         |
|               | Microsoft Excel Workbook (*.xls)                                                                                  |
| Figure 20 - I | Export Type                                                                                                    |
|               | m. Click the Export button (on the far right side of the screen).                                                 |
|               | n. On the Export Ready screen, click Click to view or save                                                        |
|               | Export Ready                                                                                                    |
|               | The export you requested is ready. Please click the button below to open the exported document to view or save it |
|               | Click to view or save                                                                                             |

Return to worksheet

Copyright (c)2000, 2010 Oracle Corporation. All rights reserved. <u>About Oracle BI Discoverer Viewer Version 11.1.1.4.0</u> <u>Oracle Technology Network</u>

o. In the Opening xxxxxxxxxxxxx sls box, choose whether you want to open or save the spreadsheet (if you choose to save the file, it will be downloaded to your Downloads directory).

| Opening Exported Spradsheet                                                                               | X  |
|----------------------------------------------------------------------------------------------------|----|
| You have chosen to open                                                                                   |    |
| Employee Labor.xls                                                                                        |    |
| which is a: Microsoft Office Excel 97-2003 Worksheet (8.0 KB)<br>from: https://appwebtest.uidaho.edu:7782 |    |
| What should Firefox do with this file?                                                                    |    |
| ○ Open with Microsoft Office Excel (default)                                                              |    |
| Save File                                                                                                 |    |
| Do this automatically for files like this from now on.                                                    |    |
|                                                                                                    |    |
| ОК Сапсе                                                                                                  | el |

Figure 21 - Download Excel Spreadsheet

| 0  | Security Wa | arning Mac | ros have bee | en disabled.    | Options       |            |             |               |             |             |               |             |              |             |
|----|-------------|------------|--------------|-----------------|---------------|------------|-------------|---------------|-------------|-------------|---------------|-------------|--------------|-------------|
|    | A1          | •          | • (•         | <i>f</i> ∗ Empl | oyee Hour     | s Report   | 29-JUN-1    | 12 Supervis   | or : 'HAITI | ۷', Begin ۱ | Work Date     | : '25-JUN-2 | 012' , End \ | Nork Date : |
|    | A           | В          | С            | D               | E             | F          | G           | Н             | 1           | J           | K             | L           | М            | N           |
| 1  | Employee    | Hours Rep  | ort 29-      | JUN-12 Sup      | pervisor : 'H | AITIM', Be | gin Work D  | late : '25-JU | IN-2012', E | nd Work D   | ate : 'today' |             |              |             |
| 2  |             |            |              |                 |               |            |             |               |             |             |               |             |              |             |
| 3  | Employee    | Work Date  | Wo Numb      | Description     | Hours         | Pay Code   | Description | Labor Stat    | Supervisor  | Crew        |               |             |              |             |
| 4  | HAITIM      | 25-Jun-12  | S1200320     | FACILITIES      | 8             | REGULAR    | DEFAULT     | E APPRO       | REACAR      | FMADMIN     |               |             |              |             |
| 5  | HAITIM      | 26-Jun-12  | S1200320     | FACILITIES      | 8             | REGULAR    | DEFAULT     | E APPRO       | REACAR      | FMADMIN     |               |             |              |             |
| 6  | HAITIM      | 27-Jun-12  | S1200320     | FACILITIES      | 8             | REGULAR    | DEFAULT     | E APPRO       | REACAR      | FMADMIN     |               |             |              |             |
| 7  | HAITIM      | 28-Jun-12  | S1200320     | FACILITIES      | 8             | REGULAR    | DEFAULT     | E APPRO       | REACAR      | FMADMIN     |               |             |              |             |
| 8  | HAITIM      | 29-Jun-12  | S1200320     | FACILITIES      | 8             | REGULAR    | DEFAULT     | E APPRO       | REACAR      | FMADMIN     |               |             |              |             |
| 9  |             |            |              |                 |               |            |             |               |             |             |               |             |              |             |
| 10 | )           |            |              |                 |               |            |             |               |             |             |               |             |              |             |

Figure 22 Example of Spreadsheet

## **FAMIS Self Service**

### Accessing Reports from the Departmental Resource Center

The web based reports in the Departmental Resource Center are for the OSP Space Survey. To access these reports:

1. Go to the FAMIS Home Page (<u>http://banner.uidaho.edu/famis/index.htm</u>) **FAMIS Self-Service** 

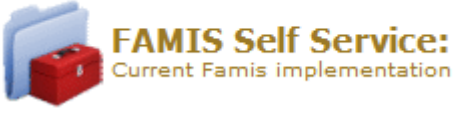

- 2. Click
- 3. Click Space Survey Resources
- 4. In the Departmental Resource Center, log in using your:
  - a. User Name
  - b. Password

|             | Departn | nental Resource Center |
|-------------|---------|------------------------|
| User Name:  | jvandal |                        |
| Password    | •••••   |                        |
| Login Clear | J       |                        |
|             |         |                        |

Figure 23 - Dept Resource Center Login

5. Click the Login button

Facilities Services

## **Departmental Resource Center**

#### FAMIS Guide and Space Survey Training Materials

The Space Survey is necessary in order for the UI to most effectively prepare an F&A (Facilities and Administration) rate proposal to the Federal government. To legitimately maximize the F&A rate (the rate the UI charges outside parties for overhead) a Space Survey is required.

The FAMIS system has been modified to allow for entry of Space Survey data and the following guide has been created to help with the process.

- Phase I Training
- Instructions for Printing Phase II Spreadsheets in Excel
- Phase II Training
- Appendix A Room Use Codes
- Appendix B Room Function Codes
- Appendix C Compare and Contrast Room Use vs. Functional Use
- Appendix D Phase II Walk Through Do"s and Don't"s
- Appendix E Room Function Examples
- Appendix N A Note about Notebooks
- Appendix P Payroll NWRPREX
- Appendix U FAMIS Space Survey User Guide
- FY12 Space Survey Calendar
- Space Survey FY12 (Dean's PowerPoint)

#### Survey Resources

- Certification Statement by Departmental Coordinator and Department Chairperson
- Building Reference Plans (BRP)
- Accounts Not Entered For Functional Code 20R
- Function Code 1IDR Not Changed
- Rooms By Department ID
- Space Coordinators FY12
- \_\_\_\_\_

#### Figure 24 - Departmental Resource Center

- 6. Click the link to the desired report.
- 7. Many of the reports have a drop down to select a department. Select the

department, and then click the Search button.

## **Departmental Resource Center**

| Select Dept | 126 - COLLEGE OF ENGINEE -         | Search      | To Excel       | Print Report*    |       |
|-------------|------------------------------------|-------------|----------------|------------------|-------|
| * You may h | ave to click the Print Report butt | on twice th | e first time w | hen printing rep | orts. |

#### Figure 25 - Parameter Screen

8. Click the **To Excel** to export the report to Excel

| _ |   |   |    |   |    |   |   | _ |   |    |    |   |   |   |  |
|---|---|---|----|---|----|---|---|---|---|----|----|---|---|---|--|
| ŀ | a | С | il | 1 | ti | e | S | S | e | r١ | /1 | С | e | S |  |
|   |   |   |    |   |    |   |   |   |   |    |    |   |   |   |  |

| Departmental Resource Center                                         |                                          |                    |                           |                   |                  |  |  |
|----------------------------------------------------------------------|------------------------------------------|--------------------|---------------------------|-------------------|------------------|--|--|
| Select Dept 126 - COLLEGE OF ENGINEE - Search To Excel Print Report* |                                          |                    |                           |                   |                  |  |  |
| * You may have to                                                    | click the Print F                        | Report button twic | e the first time when     | printing reports. |                  |  |  |
| Department: COLI                                                     | Department: COLLEGE OF ENGINEERING (126) |                    |                           |                   |                  |  |  |
| BUILDING                                                             | ROOM                                     | DEPT_ID            | DEPT NAME                 | FUNCTION_CODE     | FUNCTION_PERCENT |  |  |
| 028                                                                  | 040                                      | 126                | College of<br>Engineering | 1IDR              | 80               |  |  |
| 028                                                                  | 040A                                     | 126                | COLLEGE OF<br>ENGINEERING | 1IDR              | 80               |  |  |
| 028                                                                  | 128                                      | 126                | COLLEGE OF<br>ENGINEERING | 1IDR              | 100              |  |  |
| 028                                                                  | B34                                      | 126                | COLLEGE OF<br>ENGINEERING | 1IDR              | 100              |  |  |
| Latest Update: 28-JUN-2012                                           |                                          |                    |                           |                   |                  |  |  |

#### Figure 26 - Report Example

9. To print the report, click the report to print).

Print Report\*

(you may have to click it twice for the

#### Accessing the Utility Management Budget Report

The Utility Management Budget Report displays utility budget information for the selected billing period. To access this report:

- 1. Go to FAMIS Self Service (see the previous section for how-to instructions).
- 2. Click Utility Budget Report
- 3. Select the Bill Period from the "Select Budget" drop down list Utility Management Budget Report

|                    |             |   | Parameters      | For instructions, click here (opens in a separate window). |
|--------------------|-------------|---|-----------------|------------------------------------------------------------|
| Select Bill Period | 01-MAY-2012 | - | Bill Period:    |                                                            |
| Select Budget(s)   |             |   | <b>Budgets:</b> |                                                            |
|                    | BIS600      |   |                 |                                                            |
|                    | BIY300      |   |                 |                                                            |
|                    | BIY400      |   |                 |                                                            |
|                    | NBY040      |   |                 |                                                            |
|                    | NKA001      | - |                 |                                                            |
|                    |             |   |                 |                                                            |
| Search Refresh     | ]           |   |                 |                                                            |

#### Figure 27 - Utility Budget Report

- 4. Select the desired budget(s) from the "Select Budget(s) drop down list.
- 5. To select multiple budgets,
  - a. Select the first budget

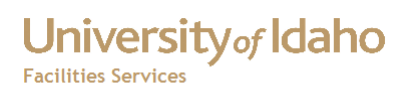

- b. Go to the next budget to be selected
- c. Hold the CTRL key
- d. Select the next budget
- e. Repeat b-d for each budget

| Select Bill Period | 01-MAY-2012 - |
|--------------------|---------------|
| Select Budget(s)   |               |
|                    | BIS600        |
|                    | BIY300        |
|                    | BIY400        |
|                    | NBY040        |
|                    | NKA001 -      |
|                    |               |
| Search Refresh     |               |

#### Figure 28 - Utility Budget Report Parameters

f. Click the Search button

| Select Bill Peri<br>Select Budget(<br>Search Ref | od 01-MAY-2012<br>s) EIR600<br>BIY300<br>BIY400<br>NEY040<br>NEY040<br>NEY040 | → Bill Perio<br>Budgets: | d: 01-<br>BIS | MAY-2012<br>600,NKA001    | and nj.     |
|--------------------------------------------------|-------------------------------------------------------------------------------|--------------------------|---------------|---------------------------|-------------|
| DEBIT ORG                                        | METER ID                                                                      | UTILITY                  | BLDG          | BLDG NAME                 | BILI        |
| NKA001                                           | CNM049-0-143                                                                  | STEAM                    | 143           | STUDENT RECREATION CENTER | 01-MAY-2012 |
| NKA001                                           | CNM050-0-143                                                                  | STEAM                    | 143           | STUDENT RECREATION CENTER | 01-MAY-2012 |
| NKA001                                           | CNM051-0-143                                                                  | STEAM                    | 143           | STUDENT RECREATION CENTER | 01-MAY-2012 |
| NKA001                                           | CWM008-0-143                                                                  | CHILLED WATER            | 143           | STUDENT RECREATION CENTER | 01-MAY-2012 |
|                                                  |                                                                               |                          | -             |                           |             |

| DEBIT ORG | METER ID     | UTILITY        | BLDG | BLDG NAME                 | BILL PERIOD START DATE | USE     | USE LAST YEAR | UNIIS     | PERCENT DIFFERENCE | AMOUNT     |
|-----------|--------------|----------------|------|---------------------------|------------------------|---------|---------------|-----------|--------------------|------------|
| NKA001    | CNM049-0-143 | STEAM          | 143  | STUDENT RECREATION CENTER | 01-MAY-2012            | 200,000 | 211,249       | LBS       | -5.32%             | \$2,062.00 |
| NKA001    | CNM050-0-143 | STEAM          | 143  | STUDENT RECREATION CENTER | 01-MAY-2012            | 29,500  | 27,822        | LBS       | 6.03%              | \$304.15   |
| NKA001    | CNM051-0-143 | STEAM          | 143  | STUDENT RECREATION CENTER | 01-MAY-2012            | 17,750  | 17,159        | LBS       | 3.44%              | \$182.99   |
| NKA001    | CWM008-0-143 | CHILLED WATER  | 143  | STUDENT RECREATION CENTER | 01-MAY-2012            | 4,500   | 0             | TON HOURS | 0%                 | \$453.15   |
| NKA001    | DWF051-0-143 | DOMESTIC WATER | 143  | STUDENT RECREATION CENTER | 01-MAY-2012            | 39,903  | 39,903        | CUFT      | 0%                 | \$121.70   |
| BIS600    | ELM004-0-072 | ELECTRIC       | 072  | FARM RESIDENCE - BEEF     | 01-MAY-2012            | 1,663   | 1,365         | KWH       | 21.83%             | \$90.13    |
| NKA001    | ELM047-0-143 | ELECTRIC       | 143  | STUDENT RECREATION CENTER | 01-MAY-2012            | 59,266  | 87,828        | KWH       | -32.52%            | \$3,212.21 |
| NKA001    | ELM048-0-143 | ELECTRIC       | 143  | STUDENT RECREATION CENTER | 01-MAY-2012            | 7,947   | 7,918         | KWH       | 0.37%              | \$430.73   |
| NKA001    | SEW013-0-143 | SEWER          | 143  | STUDENT RECREATION CENTER | 01-MAY-2012            | \$5,563 | \$5,563       | GSF       | 0%                 | \$1,441.74 |
| TOTAL     |              |                |      |                           |                        |         |               |           |                    | \$8,298.80 |

#### Figure 29 - Example Report

g. Mouse over the field names for an explanation of the fields.

## **Bibliography**

*Internet Explorer Pop-up Blocker: frequently asked questions*. (n.d.). Retrieved June 30, 2012, from windows.microsoft.com: http://windows.microsoft.com/en-us/windows-vista/internet-explorer-pop-up-blocker-frequently-asked-questions

## University of Idaho Facilities Services

## **Change History**

| Date         | Description      | Changed By |
|--------------|------------------|------------|
| 30 June 2012 | Initial Document | Tim Haight |
|              |                  |            |
|              |                  |            |
|              |                  |            |
|              |                  |            |
|              |                  |            |
|              |                  |            |
|              |                  |            |
|              |                  |            |
|              |                  |            |